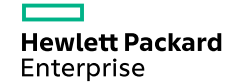

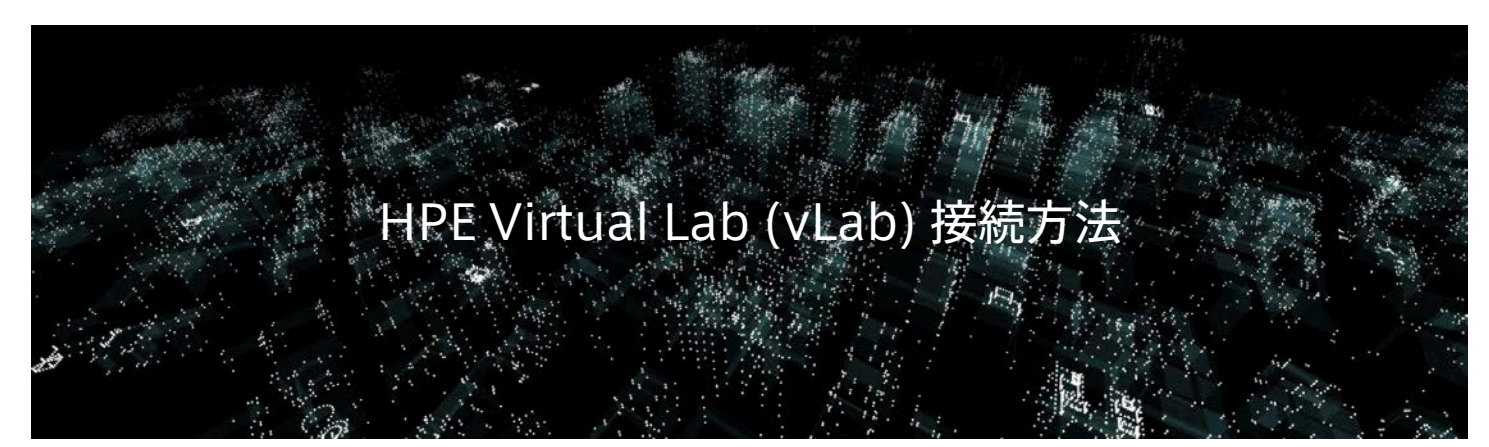

HPE Virtual Labsにアクセスします。

https://vlabs.hpe.com/

Virtual Labs Portalをクリックします。

Already registered? Students who are registered for a class can access their class in the <u>Virtual Labs Portal</u>.

HPE Sign Inをクリックします。

Hewlett Packard Enterprise

Sign In to Hewlett Packard Enterprise

HPE Sign In

HPEアカウントでサインインします。HPEパスポートアカウントをお持ちであればそれを使用できます。

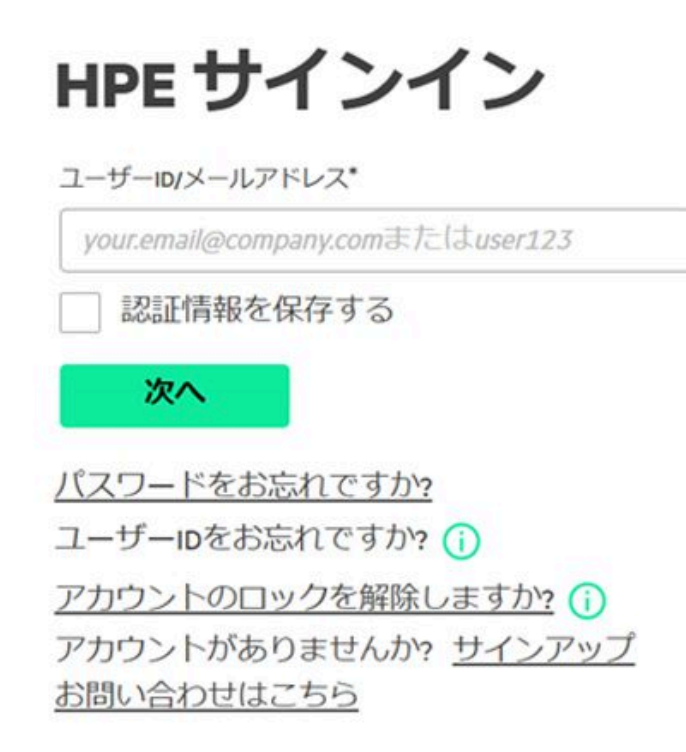

サインイン後Join a new courseをクリックします。2回目以降はカレントコースが表示されます。

| Hewlett Packard<br>Enterprise       | 8 |    |  |
|-------------------------------------|---|----|--|
| Virtual Labs Portal                 | Ç | EH |  |
|                                     |   |    |  |
|                                     |   |    |  |
| Hello, Education HPE                |   |    |  |
| Welcome to your Virtual Labs Portal |   |    |  |
| Current Courses                     |   |    |  |
| No Courses Found                    |   |    |  |
|                                     |   |    |  |

講師から提供されたユーザー名を入力します。パスワードは必要ありません。(パスワードを聞かれた場合は講師から提供します)

| Join Course     |        |      |
|-----------------|--------|------|
| Course Username |        |      |
| 167629userX     |        |      |
|                 | Cancel | Join |
|                 |        |      |

vLab環境に接続されます。Launchボタンで開始して下さい。

# Current Courses OJI: HPE ProLiant Server Fundamentals

167629user1

#### Desktop

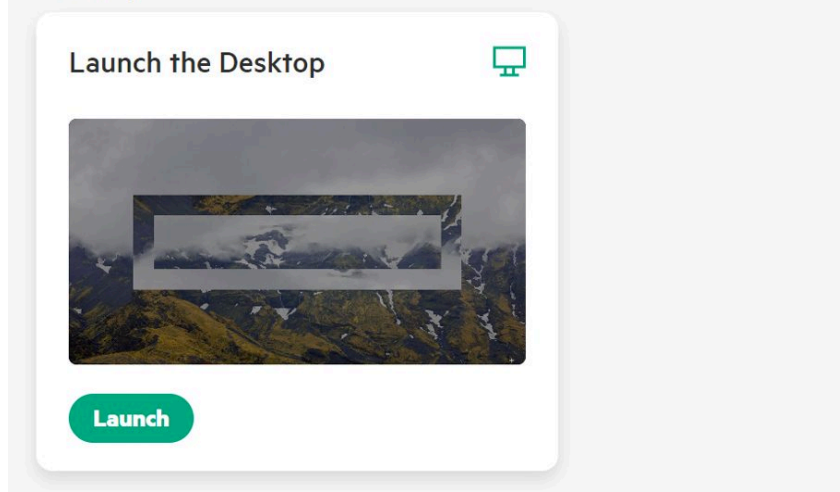

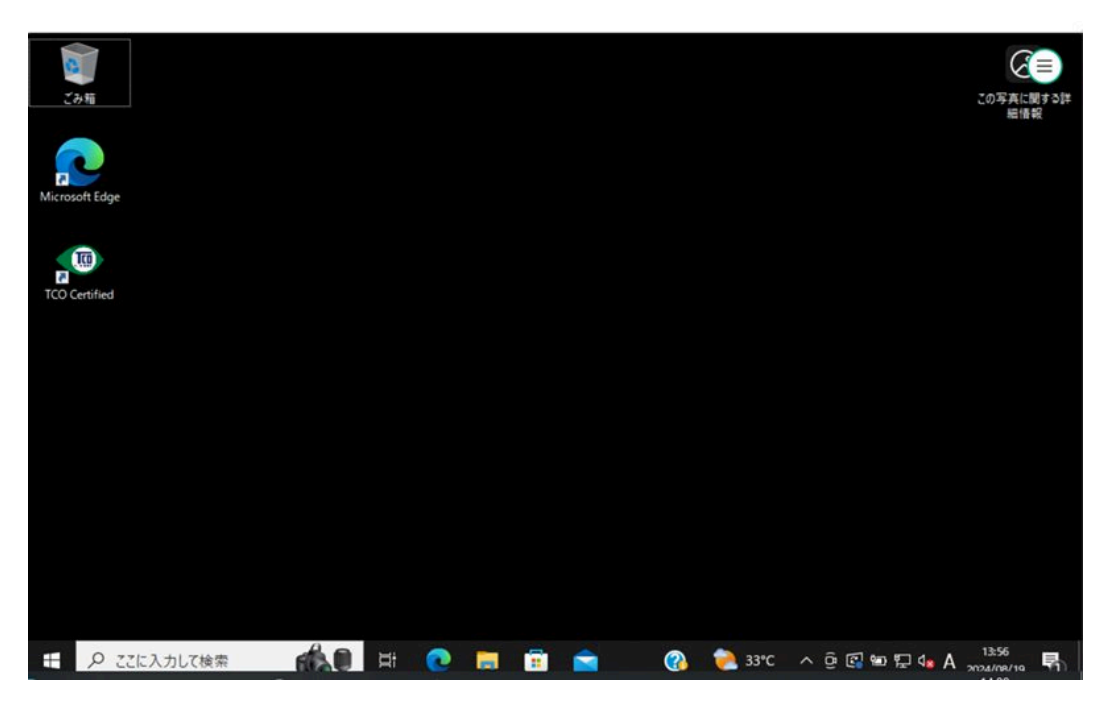

右上にツールアイコンがあります。クリックすると使えるツールが表示されます。

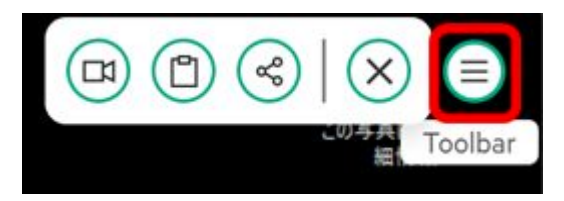

切断

レコード、画面操作を録画できます。

クリップボード、PCとvLabマシンでコピーペーストを行います。

デスクトップ共有、共有したいユーザーを指定できます。

## HPEアカウントの作成

ログイン画面のサインアップをクリック。

HPEアカウントの作成画面が表示されるので必要な項目を入力後、アカウント作成ボタンをクリックする。パスワードは要件に合致したものを入力してください。

#### 電話番号

## ご希望の連絡方法

HPEや特定のHPEパートナーの製品、サービス、オファー、およびイベントについて、HPEから個別にご連絡を差し上げてもよろしいですか?

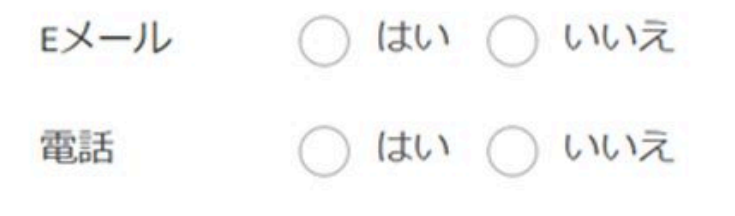

私は<u>HPEの利用規約</u>に同意し、以下に従っ
 ✓ て個人データが処理されることを承諾します
 <u>HPEの個人情報保護方針</u>.

・必須フィールド

アカウントを作成

サインインに戻る

登録したメールアドレス宛てにメールが届くのでアクティブ化を行って下さい。

Hewlett Packard Enterprise

### HPEアカウントの登録開始のお知らせ

aeba mamoru 様

HPEのサインインアカウントをご登録いただきありがとうございます。

最後の手順: アカウントをアクティブ化して、ご利用のメールのオーナーであることを 確認してください。

HPEアカウントのアクティブ化

## お問い合わせ・お申込み

日本ヒューレット・パッカード合同会社

HPE教育サービスお問い合わせ窓口

(月~金: 9:00~12:00、13:00~17:00、土日、祝祭日、年末年始及び5/1は除く)

お問い合わせフォーム →

<u>FAQサイト →</u>

© Copyright 2024 Hewlett Packard Enterprise Development LP